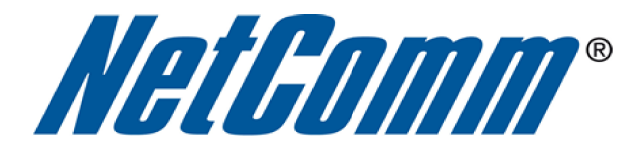

## DMZ Host Setup Guide

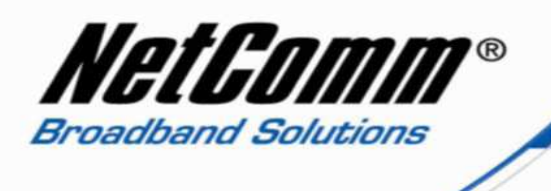

## About the DMZ Host Function

The NB6Plus4 modem router has a DMZ (De-Militarized Zone) host function. A DMZ host function on a home router provides a host (computer, server, gaming console etc) on the internal network the ability to have all ports exposed, except those ports otherwise forwarded. By definition this is not a true DMZ (Demilitarized Zone), since it alone does not separate the host from the internal network. The DMZ host is still able to connect to other devices on the internal network, whereas hosts within a real DMZ are prevented from connecting with the internal network by a firewall that separates them, unless the firewall permits the connection. A firewall may allow this if a host on the internal network first requests a connection to the host within the DMZ. The DMZ host is often used as an easy method of forwarding all ports to another firewall or NAT device, and is particularly useful in connecting gaming consoles and other devices to external networks when the ports needing to be forwarded are unknown by the user.

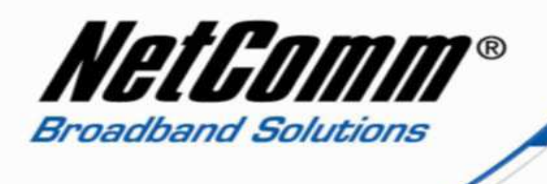

DMZ Host Setup

- 1. Navigate to <a href="http://192.168.1.1">http://192.168.1.1</a> in a web browser.
- 2. Enter "**admin**" as both the username and password to login to the modem.

| ?          | A username and password are being requested by http://192.168.1.1. The site says: "NetComm<br>NB6PLUS4 ADSL2+ Router" |
|------------|----------------------------------------------------------------------------------------------------|
| Jser Name: | admin                                                                                                    |
| Password:  |                                                                                                    |

3. Select the **Advanced Setup** option from the menu at the top of the screen.

| NetGomm                                 | Quick Start : Status Advanced Management                                                                                                    |
|-----------------------------------------|----------------------------------------------------------------------------------------------------|
| Connect to Internet<br>Quick Setup      | Connect to Internet<br>Your DSL router is <b>not ready to connect</b> to Broadband.<br>Status: Down                                                                                         |
|                                         | Enter your Broadband user name and password, then click "Connect".<br>Internet Connection: pppoa_0_100_1<br>Total Online Time: 0 secs<br>Broadband User Name example@isp.com.au<br>Password |
|                                         | Connect                                                                                                    |
|                                         |                                                                                                    |
| Armware: 3.84y<br>A05L24 : A2g6025cd20h |                                                                                                    |
| Mrmwarc: 3:94y<br>A05L2+: A2p8025cd20h  |                                                                                                    |

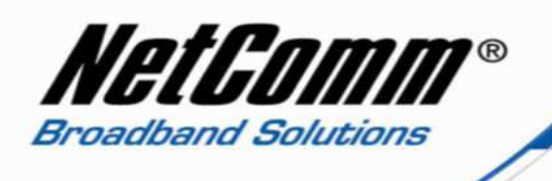

4. Select the **Virtual Server** option from the menu at the left hand side of the screen.

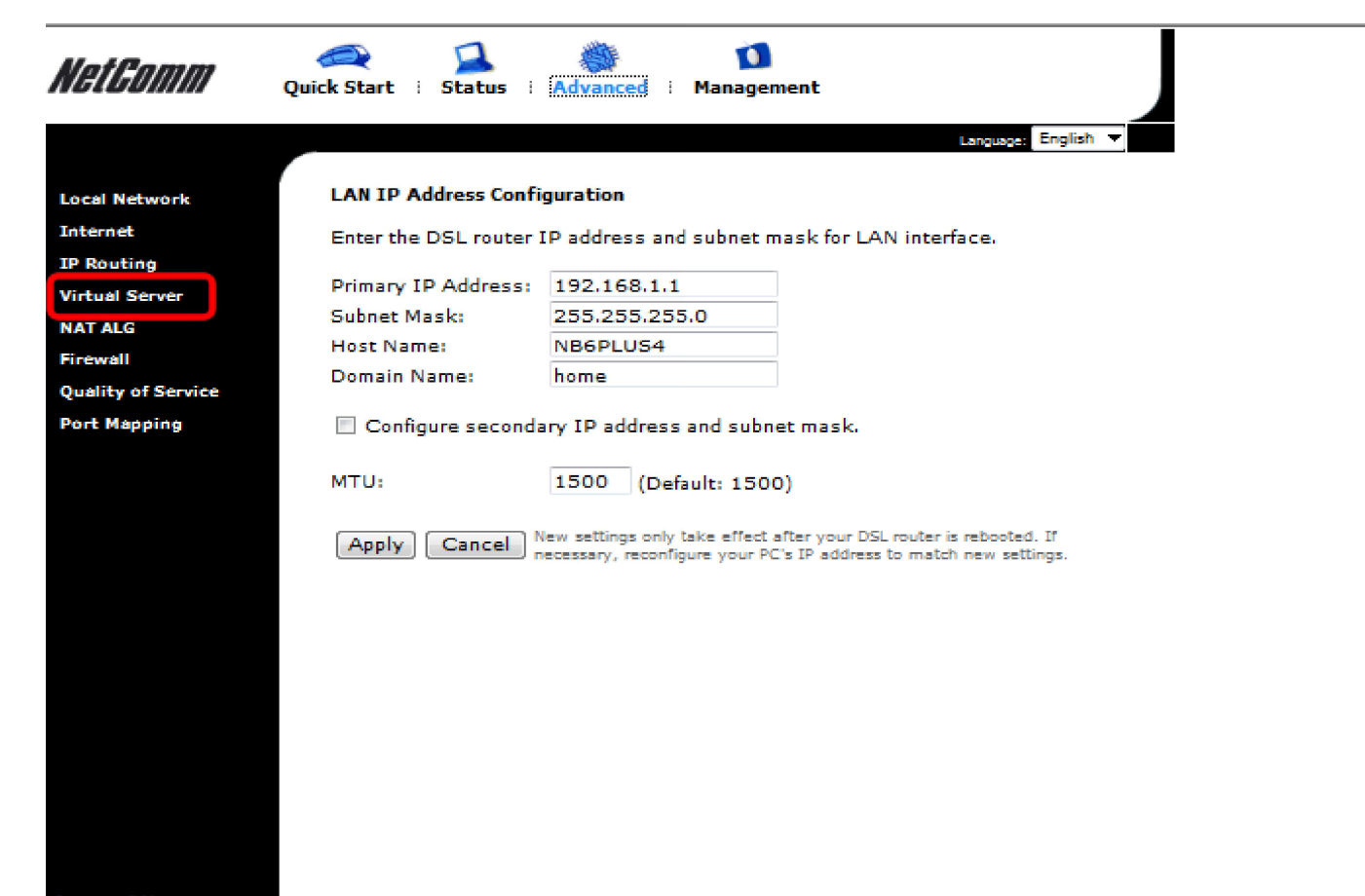

Armware: 3.64y AOSL2+: A2p8025c.d20h

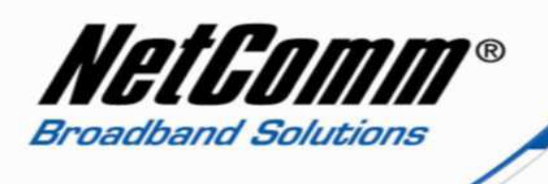

5. Select the  $\mbox{DMZ}$  Host option from the  $\mbox{Virtual Server}$  options.

| NetGomm                                              | Quick Start : Status : Advanced : Management                                                                                                  |
|------------------------------------------------------|----------------------------------------------------------------------------------------------------|
|                                                      | Espanses English 🔻                                                                                                    |
| Local Network                                        | DMZ Host                                                                                                    |
| Internet<br>IP Routing                               | A DMZ host is a computer on your local network that can be accessed from the<br>Internet regardless of port forwarding and firewall settings. |
| Virtual Server<br>Port Forwarding<br>Port Trigoering | Those IP packets from the Internet that do NOT belong to any applications configured<br>in the port forwarding table will be:  Discarded      |
| Dynamic DNS<br>Static DNS<br>NAT ALG                 | Forwarded to the DMZ host<br>IP address of DMZ<br>host:       192.168.1.5                                                                     |
| Firewall<br>Quality of Service<br>Port Mapping       | Apply Cancel                                                                                                    |
|                                                      |                                                                                                    |
|                                                      |                                                                                                    |
|                                                      |                                                                                                    |
| Browward: 3.64y<br>ADSL2+ : AZp8025∈d20h             |                                                                                                    |
|                                                      |                                                                                                    |

- 6. Select the **Forwarded to the DMZ host** option and enter the IP address of the device you wish to add as the DMZ host.
- 7. Press the **Apply** button to save the changes.

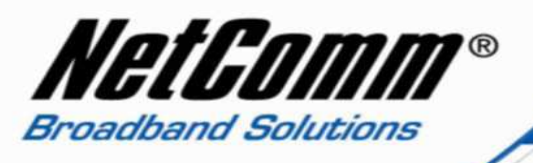

8. Select the **Management** menu option and then the Reset Router option from the left hand side of the screen.

| ★ http://192.168.1.1/                        |                                                                                                    |  |
|----------------------------------------------|----------------------------------------------------------------------------------------------------|--|
| NetGomm                                      | Quick Start : Status : Advanced : Management<br>Language: English -                                                                                                    |  |
| Diagnostics                                  | Reset Router                                                                                                    |  |
| Management<br>Accounts<br>Management Control | This page allows you to restart your DSL router after changing settings that require rebooting. It also allows you to reset all settings to factory default settings if you have problems with your current configuration. |  |
| Internet Time                                | Reset to factory default settings                                                                                                    |  |
| System Log<br>Backup Config                  | <b>Reboot</b> After clicking "Reboot", please wait for 2 minutes to let the system reboot.                                                                                                    |  |
| Update Firmware                              |                                                                                                    |  |
| Reset Router                                 |                                                                                                    |  |
|                                              |                                                                                                    |  |
|                                              |                                                                                                    |  |
|                                              |                                                                                                    |  |
|                                              |                                                                                                    |  |
|                                              |                                                                                                    |  |
| Firming 2.64                                 |                                                                                                    |  |
| ADSL2+: A2pB025c.d20h                        |                                                                                                    |  |
|                                              |                                                                                                    |  |

9. Press the **Reboot** button and allow two to three minutes for the router to reboot. The DMZ host function will now be configured.